#### Uživatelská příručka

## Bezdrátová Wi-Fi/4G IP kamera

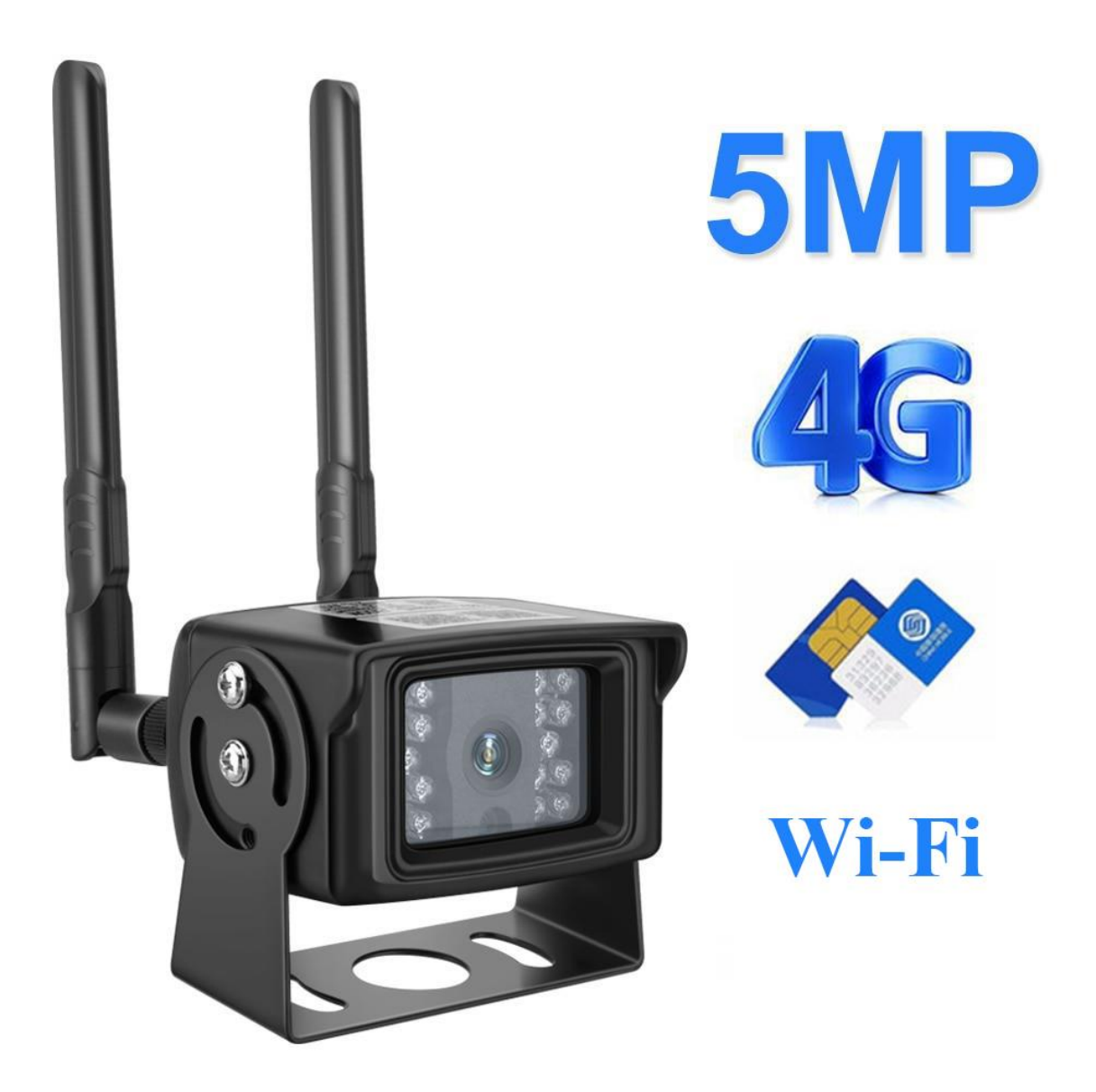

#### 1.Stažení a instalace aplikace

Otevřete App Store (pro iOS) nebo Google Play Store(pro Android) ve Vašem mobilním telefonu. Vyhledejte "CamHipro" nebo oscanujte QR kódy níže pro instalaci aplikace.

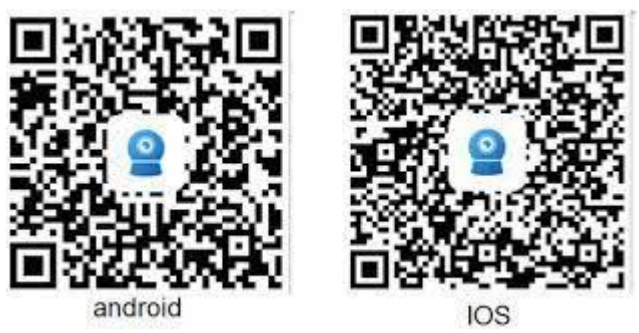

#### 2.Instalace aplikace

Než začnete...> Ujistěte se, že je aplikace "CamHipro" správně nainstalována.> vložte SD kartu viz. Obrázky (wifi model slot na SIM kartu nemá) dle šipek odšroubujte kryt kamery a vložte micro SIM. Vložte paměťovou kartu micro SD o max. kapacitě 128GB (class 10 rychlost) - není součástí balení. Zapojte kameru do napájení: součástí balení je napájecí zdroj.

V závislosti na zakoupeném modelu se mohou obrázky lišit

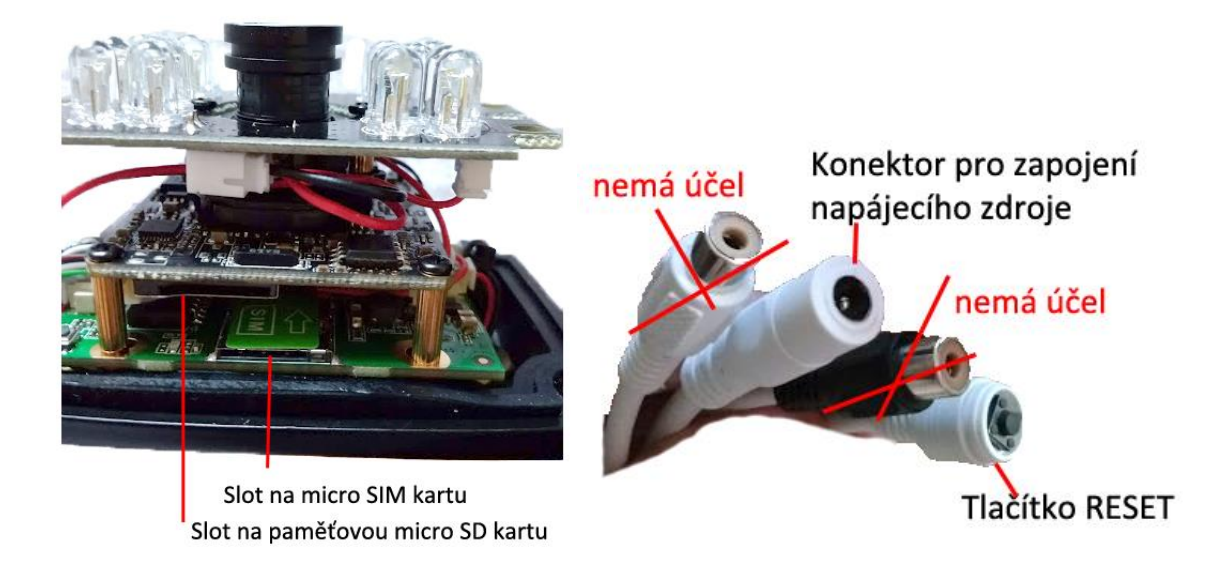

- 1.) Zapněte a zresetujte kameru, držte tlačítko reset alespoň 10 sec.
- Přejděte do seznamu Wi-Fi sítí a zde najdete zařízení s názvem MIFI\_XXXX (X=číslice) Pokud bude vyžadováno heslo pro připojení, pak je: 1234567890
- 3.) Spusťte aplikaci CamHi. Zvolte + Add camera
- 4.) Dole v aplikaci zvolte "add a sharing device"
- 5.) Telefon se přepne do režimu skenování a naskenujte QR kód na zařízení nebo na krabici, poté klikněte na confirm add a dále se zobrazí název camera to buď nechte nebo přejmenujte a klikněte opět confirm.
- 6.) V náhledu kamery by jste měli vidět nápis zeleně online, klikněte na náhled a aplikace Vás vyzve k zadání hesla. Původní nastavené heslo je "admin". Použijte velká, malá písmena a číslice. Min. počet znaků je 8. Poté potvrďte znovu heslo a vrátí Vás to zpět na náhled kamery, klikněte na něj a měl by se zobrazit online obraz kamery.

- 7.) Menu nastavení.(ozubené kolečko)
- 8.) Časové pásmo nastavíte jednoduše v položce Time Setting a stačí poté pouze synchronizovat s časem v mobilním telefonu.

| u 2 💌           | * 🗊 🔏 23% 🛓 9                                   | 9:35 |
|-----------------|-------------------------------------------------|------|
| < Can           |                                                 |      |
| Came<br>AABB-   | era<br>003384-FFFAF                             |      |
| Change Passw    | vord Změna hesla                                | >    |
| Alarm Setting   | Nastavení<br>detekce                            | >    |
| Action with Ala | arm Akce při<br>detekci                         | >    |
| Recording Sch   | edule <i>Časové nastave</i><br><i>nahrávání</i> | enj  |
| Audio Setting   | Nastavení zvuku                                 | >    |
| Video Setting   | Nastavení obrazu                                | >    |
| Wi-Fi Setting   | Nastavení Wi-Fi                                 | >    |
| SD Card Settin  | g <i>Nastavení SD karty</i>                     | >    |
| Time Setting    | Nastavení času<br>(pásma)                       | >    |

## 3. Režim připojení

1, Kamera nejlépe funguje pomocí mobilních internetových dat. Disponuje také možností párování s Wi-Fi routerem ve Vaší domácnosti, avšak není k tomu přímo určena a proto může docházet k výpadkům.

2, Kamera podporuje SIM karty s 4G (pouze některé modely) sítí. Než kartu použijete v kameře, otestujte ji řádně v mobilním telefonu. Stabilita připojení kamery k internetové síti závisí na kvalitě signálu GSM od Vašeho operátora.

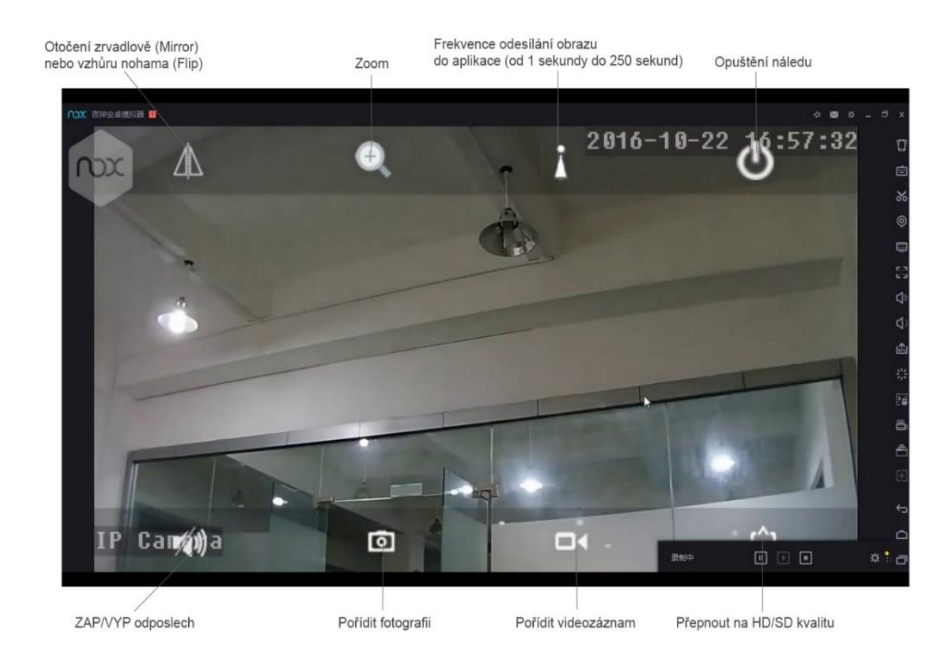

## 5. Nastavení detekce pohybu

V úvodní obrazovce aplikace přejděte do menu nastavení. Stiskněte ozubené kolečko

#### 1.) Zvolte "Alarm Settings"

2.) Aktivujte detekci, zvolte oblast a potvrďte tlačítkem Apply

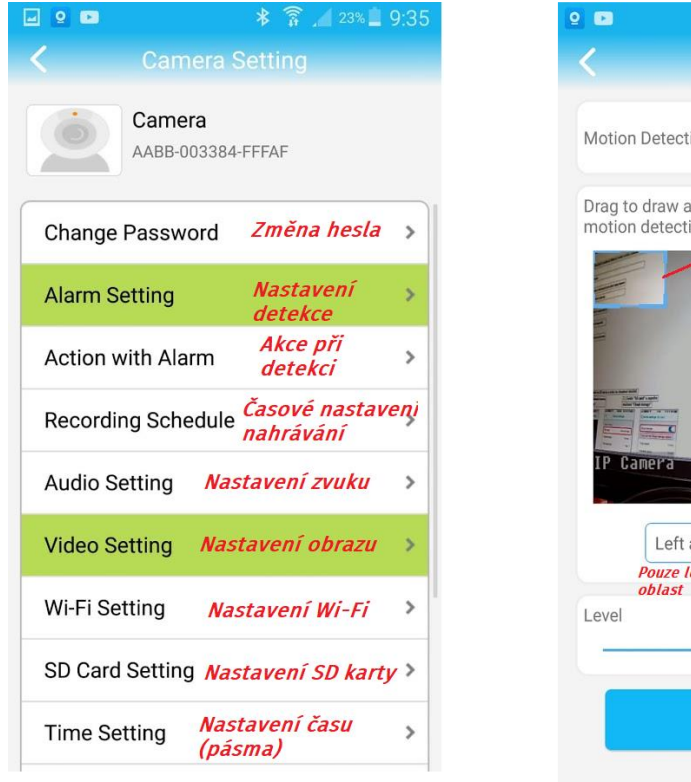

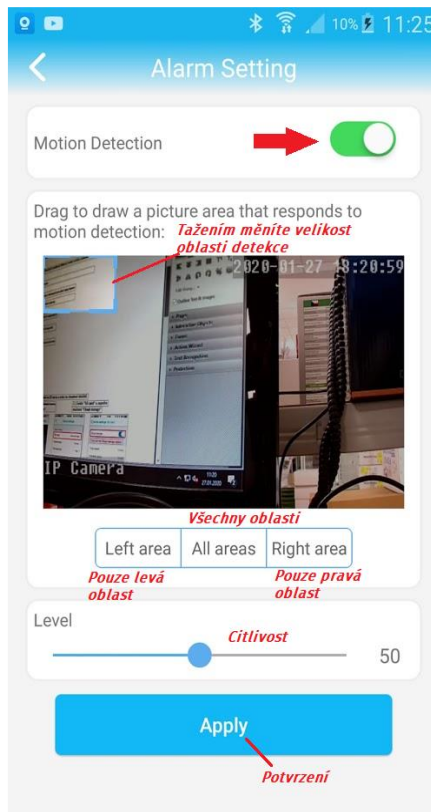

#### V menu nastavení ještě přejděte na položku "Action with Alarm"

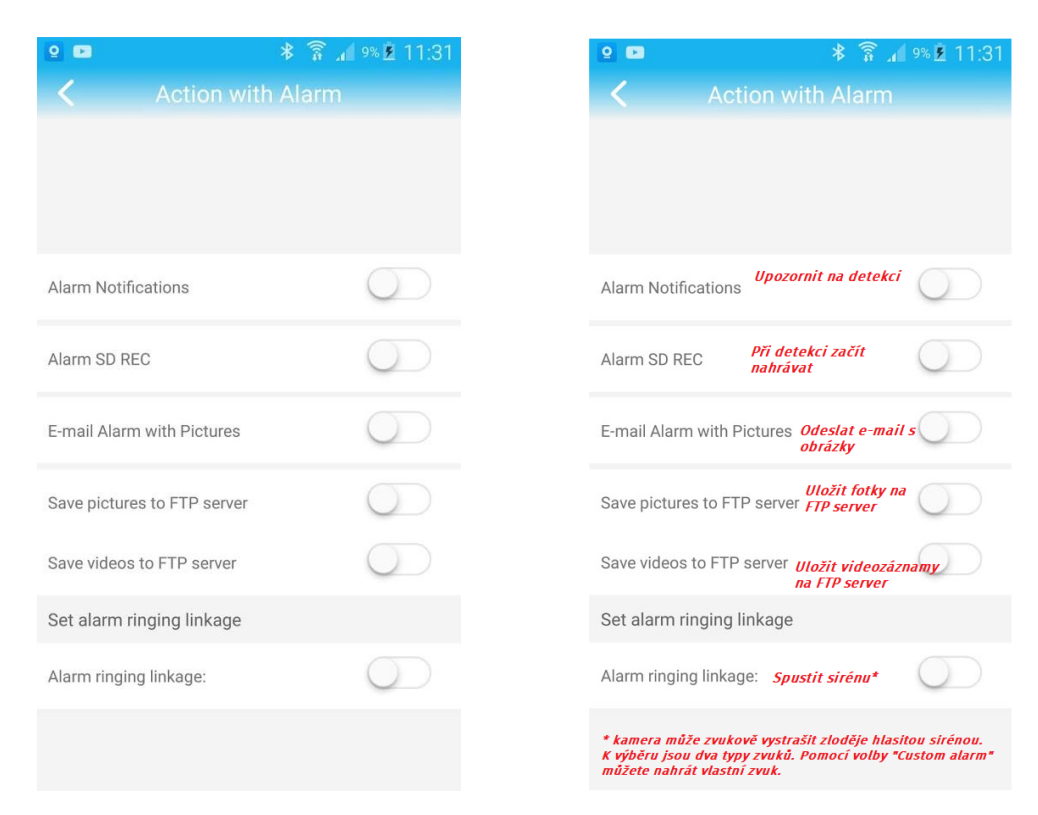

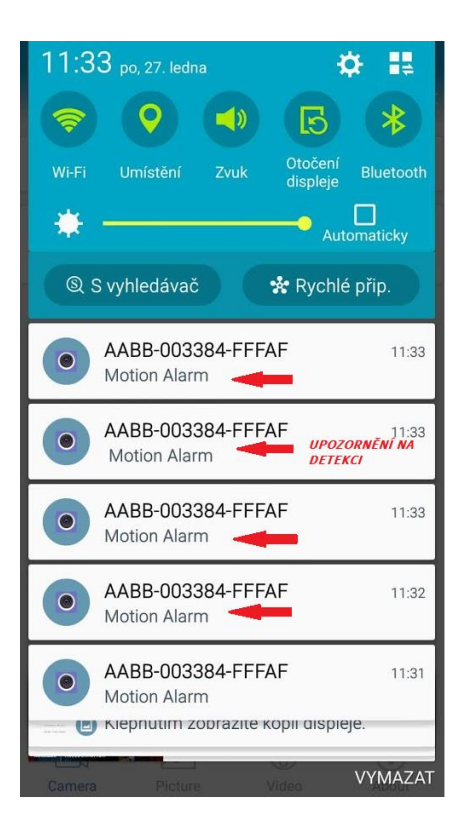

## 6.Sledování obrazu z počítače

Z těchto stránek: <u>http://www.ipcam.xin/</u> si stáhněte PC klienta HiP2P a nainstalujte. Spusťte tuto aplikaci.

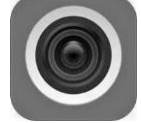

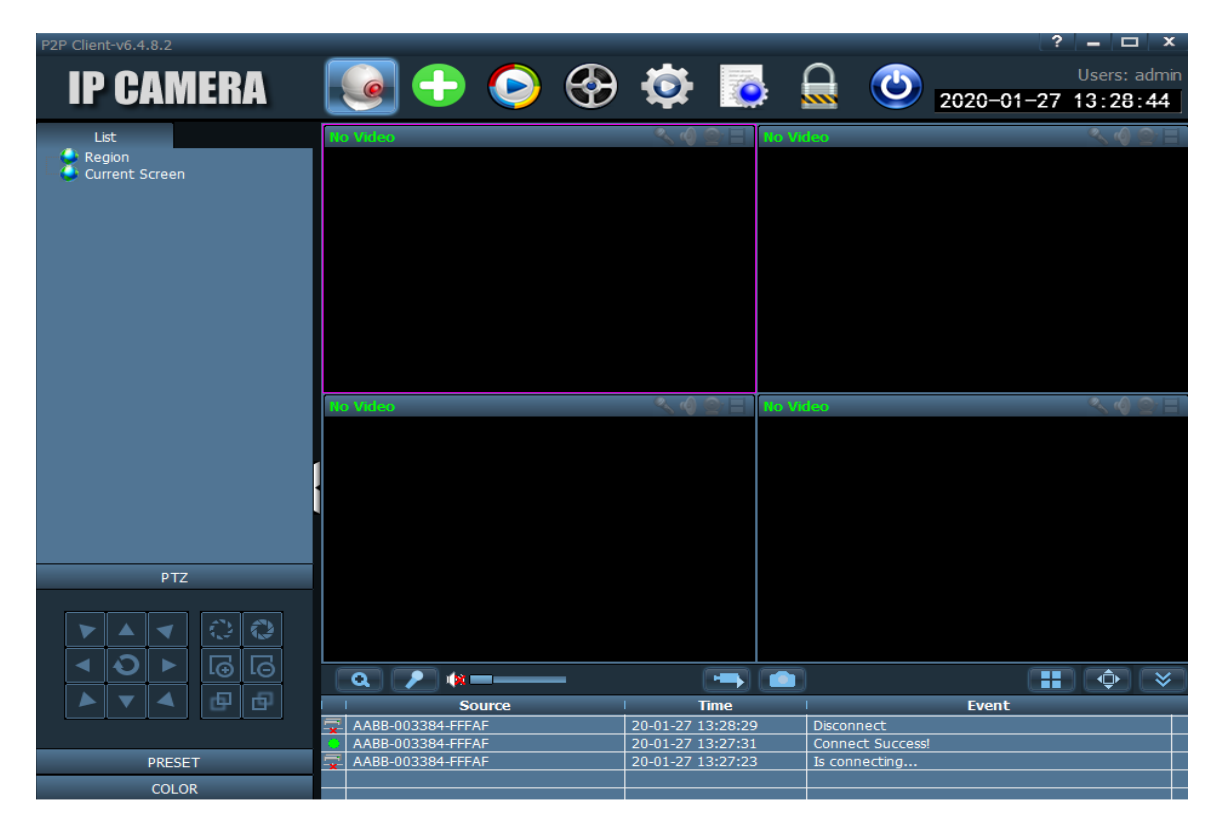

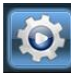

1)Přejděte do "Config" kliknutím na ikonu
 2.) Otevře se Vám správa zařízení.

| P2P Client-v6.4.8.2 |       |     |   |            |               |     |        | ?          | - 🗆 X                    |
|---------------------|-------|-----|---|------------|---------------|-----|--------|------------|--------------------------|
| IP CAMERA           | ٩     | -   | ٢ | $\bigcirc$ | <b>Ø</b>      |     | ٢      | 2020-01-27 | Users: admin<br>13:31:56 |
| Device Management   | NO. 1 | UID | I | IP         | Add Area      | 😂 R | Region |            |                          |
| Parameter settings  |       |     |   |            | Modify Area   |     |        |            |                          |
| Record Management   |       |     |   |            | Delete Area   |     |        |            |                          |
| Alarm Management    |       |     |   |            |               |     |        |            |                          |
| User Management     |       |     |   |            | Input UID     |     |        |            |                          |
| Other Settings      |       |     |   |            | Modify Device |     |        |            |                          |
|                     |       |     |   |            | Delete Device |     |        |            |                          |
|                     |       |     |   |            |               |     |        |            |                          |
|                     |       |     |   |            | Add           |     |        |            |                          |
|                     |       |     |   |            | Search        |     |        |            |                          |
|                     |       |     |   |            | Select All    |     |        |            |                          |
|                     |       |     |   |            |               |     |        |            |                          |
|                     |       |     |   |            |               |     |        |            |                          |
|                     |       |     |   |            |               |     |        |            |                          |
|                     |       |     |   |            |               |     |        |            |                          |
|                     |       |     |   |            |               |     |        |            |                          |
|                     |       |     |   |            |               |     |        |            |                          |
| Ľ                   |       |     |   |            | Ш             |     |        |            |                          |

3) Vlevo bude zvoleno "Device Management". V pravém sloupci klikněte na "Input UID"
4) V mobilním telefonu spusťte aplikaci "CamHipro"

5) Pod nápisem "Online" se nachází UID kamery, které potřebujeme.
6) Opište UID do první kolonky, vše ostatní nechte vyplněno, jak je a potvrďte tlačítkem OK.

| 2 2        |                                      | * â .₁ | 23% 📕 9:35 |                        |   |
|------------|--------------------------------------|--------|------------|------------------------|---|
|            |                                      | ra     | Edit       |                        |   |
| • Ad       | d Camera                             |        |            |                        |   |
| $\bigcirc$ | Camera<br>Online<br>AABB-003384-FFFA | F      | ŝ          |                        |   |
|            |                                      |        |            |                        |   |
|            |                                      |        |            | Add Device             | x |
|            |                                      |        |            | UID: AABB-003384-FFFAF |   |
|            |                                      |        |            | Name:                  |   |
|            |                                      |        |            | User Name: admin       |   |
|            |                                      |        |            | Password:              |   |
|            |                                      |        |            | Area: Region           |   |
|            |                                      |        |            |                        |   |
| <b>2</b>   | *                                    | 8      | i          | OK Cancel              |   |
| Camera     | Picture                              | Video  | About      |                        |   |

# 7) Klikněte na tlačítko "**Preview**"

| P2P Client-v6.4.8.2                                                                    |                      |                                      | ? <b>=</b> 🗆 X   |
|----------------------------------------------------------------------------------------|----------------------|--------------------------------------|------------------|
| IP CAMERA                                                                              | See 🔁 🕞 🚱            | ا 🧔 😳                                | Users: admin     |
| List                                                                                   | No Video             | <ul> <li>&lt; 4 ⊕ E No Vi</li> </ul> | deo 🔍 🌒 🔿 🗏      |
| <ul> <li>AABB-003384-FFFAF</li> <li>[Not connected]</li> <li>Current Screen</li> </ul> |                      |                                      |                  |
|                                                                                        | No Viteo             |                                      | rten 🥂 🌒 🖉       |
|                                                                                        |                      |                                      |                  |
| РТΖ                                                                                    |                      |                                      |                  |
|                                                                                        |                      |                                      |                  |
|                                                                                        | a 🧨 🦛 🗕 🛶            |                                      | <b>.</b>         |
|                                                                                        | Source               | Time                                 | Event            |
|                                                                                        | AABB-003384-FFFAF    | 20-01-27 13:28:29                    | Disconnect       |
|                                                                                        | AABB-003384-FFFAF    | 20-01-27 13:27:31                    | Connect Success! |
| PRESET                                                                                 | -x AABB-003304-FFFAF | 20-01-27 13:27:23                    |                  |
| COLOR                                                                                  |                      |                                      |                  |

8) Kamera je nyní v levém sloupci zobrazena, jako **"Not connected"** (nepřipojena) 9) Klikněte na ni pravým tlačítkem myši a poté klikněte na **"Connected device"** (připojit zařízení)

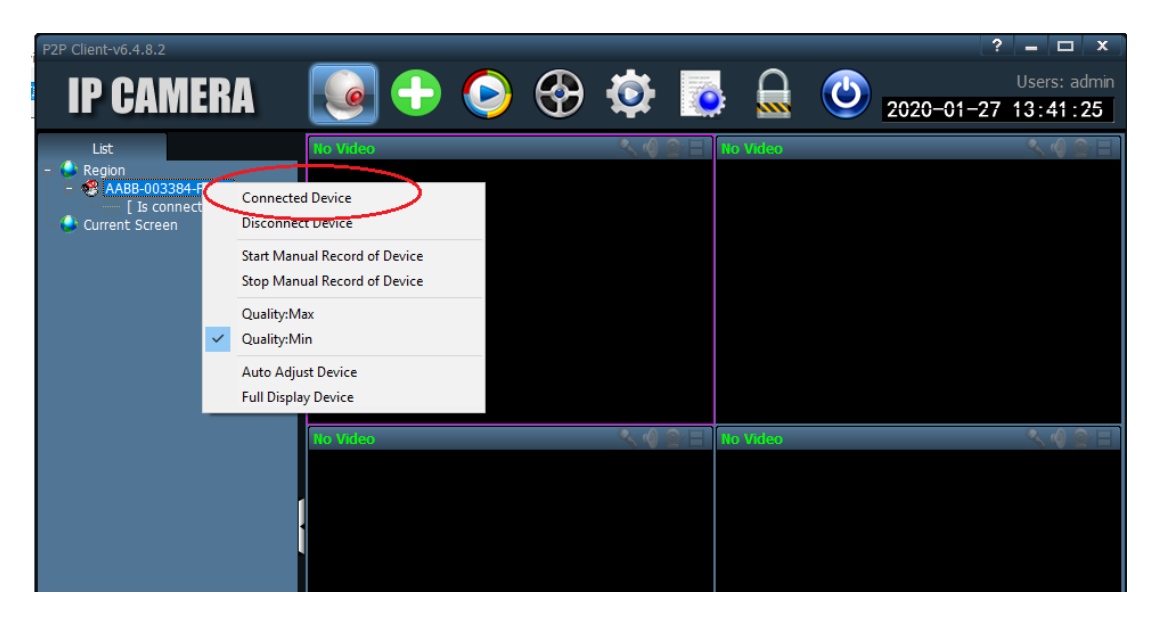

10) Jakmile se kamera zobrazí, jako "Online" dvakrát na ní klikněte.

11) Nyní již vidíte náhled obrazu kamery.

12) Dvojím kliknutím do náhledu zvětšíte okno a pomocí ovládacího PTZ panelu vlevo dole kameru můžete ovládat.

### 7. Technické parametry

- Připojení přes Wi-Fi nebo Data od operátora
- Slot na SIM kartu (3G/4G) (Dle modelu)
- Ovládání přes aplikaci iOS/Android
- Okamžitý náhled přenos v reálném čase
- Funkce pořizování fotografií a videa
- Obousměrná komunikace kamera je vybavena kvalitním reproduktorem a mikrofonem
- HD rozlišení 720P
- Podpora microSD paměťových karet až do 128GB microSD karta není součástí balení
- Venkovní provedení s krytím IP66 Detekce pohybu, záznam 24/7

Pozn: Ovládání přístroje se může v závislosti na jednotlivých sériích drobně lišit. Přístroj používejte v souladu s platnými právními předpisy. Dodavatel nenese žádnou odpovědnost za použití přístroje v rozporu s těmito předpisy.